# HSK必修単語集 eLearning

## はじめに

1. HSKとは

HSK とは、中国政府公認の中国語検定試験「汉语水平考试(Hànyǔ Shuǐpíng Kǎoshì)」の略称です。150 ヶ国以上の国で実施されており、そこで認定された資格 は、中国留学や就職活動に使われています。1級(入門)から6級(最上級)まであります が、この授業では、1級から始めます。なお、HSK に関する詳細はこちらへ。

http://www.hskj.jp/

#### e 宿題~「听力」(聞き取り)の学習

各級の試験では「听力」と「阅读」(読解)が必ず出題されますが、eLearning は「听力」に必要な語彙力とリスニング力を延ばすための反復練習です。その自宅学習「e 宿題」の進捗状況は、毎回締切と同時にメールで教員に自動送信され、加点対象となります。教室授業での成績評価ばかりでなく、自宅学習での努力も評価に反映することで、皆さんのやる気が一層高まることを願っています。

パソコンとスマートフォンのどちらからも同じサイトにアクセスしますが、やり方 が少し異なります。パソコンが苦手な方は、この授業で慣れておくといいですよ!

3. 教室授業とのつながり

教室授業では、実用会話や中国故事、笑話をテキストとして接続詞やイディオムを学び、長文の読解と作文の練習を行います。HSKの「阅读」及び3級から出題される「作文」に対応できるよう勉強しましょう。

日本は中国同様、漢字を使う国です。中国では簡略化した「简体字」が使われていま すが、まったく漢字を使わない国に比べ、中国語学習はかなり有利と言えます。1年後 には、更に上級を目指して自習できるよう、基礎をしっかり固めましょう。

2

## パソコン編

パソコンには現在、中国語の音声入力や手書き入力の標準的なツールがありません。 このため、パソコンではシステムに内蔵された中国語 IME を使い、中国語の読む、聞 く、書くの3 つの力を中心に学習していきます。

### 1. 起動~ユーザー登録

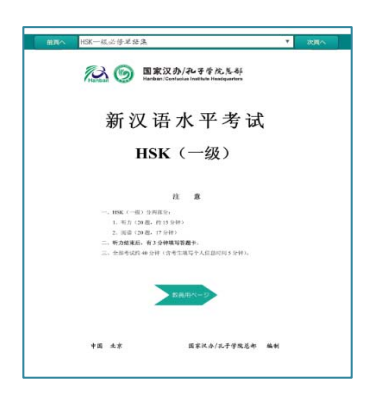

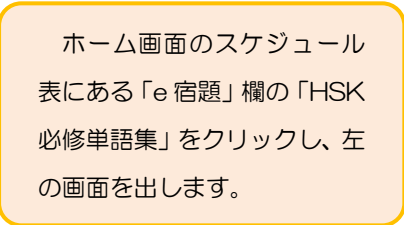

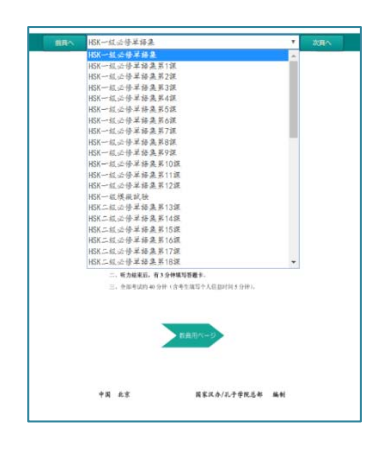

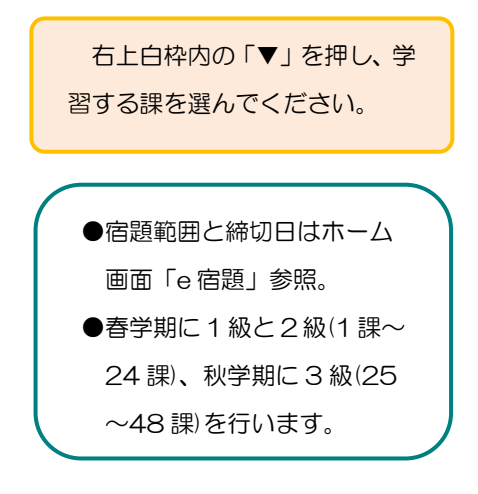

パソコン編

| 前頁へHSK一級必修單           | ₩条第1課 <b>▼ 次頁へ</b>                                      |
|-----------------------|---------------------------------------------------------|
|                       | 第1課                                                     |
| 息子はリンゴを食べるのが好きで<br>す。 | 儿子爱吃苹果。<br>Érsi ài chī pingguð.                         |
| 明日は9月8日、火曜日です。        | 明天是九月八号,星期二。<br>Míngeilm shl jiú yué bl hào, xIngql'èr. |
| 私のお父さんは中国料理が作れま<br>す。 | 我爸爸会做中國業。<br>Wő bàba huì suð shöngguó cài               |
| このコップは、とても美しい。        | 这个杯子很漂亮。<br>Zhège béixi hèn piàoliang.                  |
| あなたは何日に北京へ着くの?        | 你几号副北京?<br>Nī jī hảo dào Běijīng?                       |
| 一冊の中国語の本。             | 一本汉语书。<br>Yì bén Mànyũ shū.                             |
| 午前中、私は家にいません。         | 上午我不在家。<br>Shāngwā wē bú māijīā,                        |

各課ーページ目は、その課で学 ぶセンテンスです。中国語をクリ ックすると音が聞けます。

実際にHSKで出題されたセ ンテンスで、それぞれに必修単語 が含まれています。

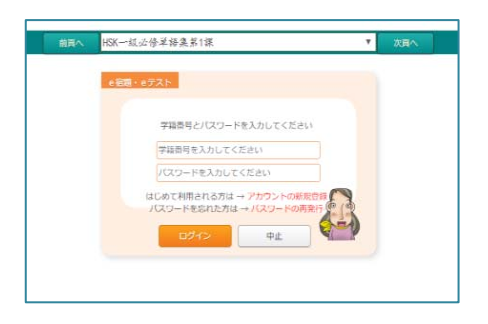

「次頁へ」を押し、左の画面を 出し、「アカウントの新規登録」を クリックして下さい。

| 前頁へ<br>HSK | (一级必修单語集第1課 )                  | 次頁へ |
|------------|--------------------------------|-----|
|            | 新規登録                           |     |
|            | ユーザーの新規登録を行います                 |     |
|            | 学籍番号(教員の方は動務番号など)<br>氏名        |     |
|            | メールアドレス 登録したメールアドレスにパスワードが届きます |     |
|            |                                |     |
|            |                                |     |

メールアドレスは大学の gmailを使ってください。 「登録」後、登録したアドレス 宛にパスワードが届きます。ログ イン画面に戻ってログインして ください。

パスワードが届かない場合は、 迷惑メールを確認し、なければ再 度登録してください。 2. eLearning 開始~終了

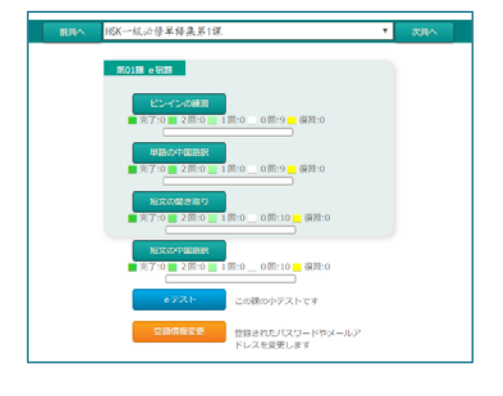

ログインすると、左のホーム画 面になります。ボタンをクリック してメニューを選択します。

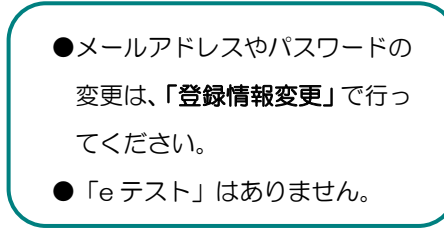

#### ■ピンインの入力方法

①入力モードを「半角英数」に

「半角/全角」キーを押して、日本語 IME を「半角英数」モードに切り換 えてください。

#### ②ローマ字+声調→ピンイン変換

ローマ字の後に声調の数字を入力すると自動的に声調記号つきローマ字に 変換されます。たとえば、mā に変換したい場合は、ma1 と入力してください。軽声の場合は、数字を入力する必要はありません。

- Q ü はどうやって入力するのですか?
- A ü は v キーで入力します。
- Q 「花儿」は hua1r では変換できませんが、どうしたらいいですか?
- A 「花儿」などの「儿化」音は hua1er2 などのように入力変換します。

■ピンインの練習 中国語の発音をピンインで正しく入力する練習です。

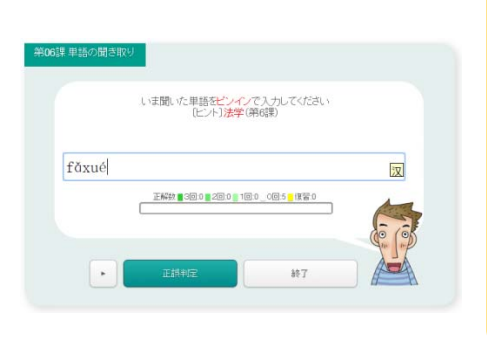

| ①「開始」ボタンを押し、問題の音          |  |  |
|---------------------------|--|--|
| 声を再生します。「▶」ボタンを押          |  |  |
| すと、聞き直せます。                |  |  |
| ②解答欄に <b>ピンイン</b> で解答を入力し |  |  |
| てください。→「 <b>ピンインの入力</b>   |  |  |
| <b>方法</b> 」を参照。           |  |  |
| ③「正誤判定」(または Enter キー)     |  |  |
| を押して正誤判定を行います。            |  |  |

■中国語(簡体字)の入力方法

#### ①ピンインを入力

「ピンインの入力方法」の手順でピンインを入力します。

#### ②スペースキーで漢字変換

ピンインを入力したら、スペースキーを押して漢字に変換します。単漢字 変換のほか、単語変換も可能です。たとえば、"网球"と入力する場合、 "wǎng"→ "网"、"qiú"→ "球"のように一文字ずつ変換することも、 "wǎngqiú"→ "网球"のように単語ごとに変換することもできます。

#### ③Enter キーで確定

漢字に変換できたら、Enter キーを押して確定してください。

#### ④「終了」ボタンで終了

「終了」ボタンを押すと終了し、e 宿題メニュー画面に戻ります。結果は 自動的に保存され、途中で終えても次回に続いて行えます。

パソコン編

■単語の中国語訳 中国語の単語を覚え、漢字で正しく入力する練習です。

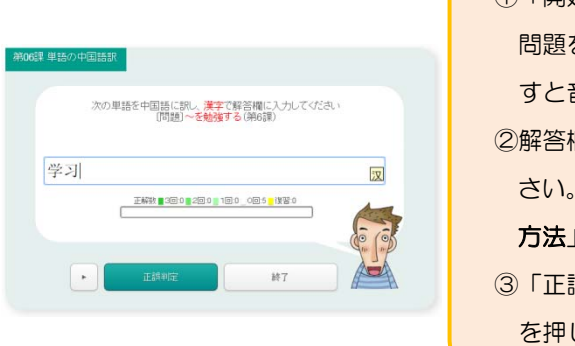

■短文の聞き取り 中国語を正確に聞き取り、正しく入力する練習です。

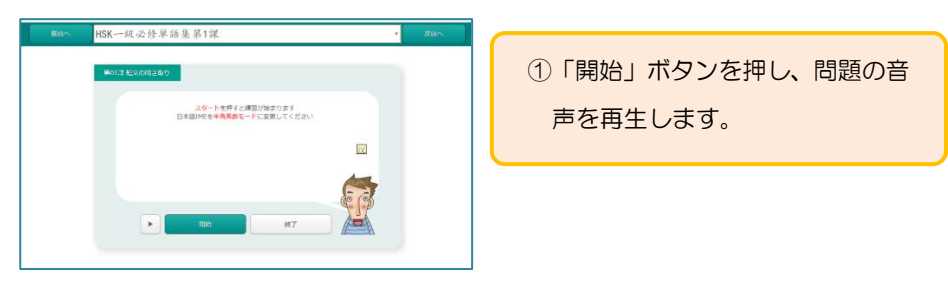

| ボロへ<br>HSK紙交修単語業第1課     ・                                                                        | <ul> <li>②解答欄に漢字で解答を入力して</li> <li>ください。</li> <li>③「正誤判定」(または Enter キー)</li> </ul> |
|--------------------------------------------------------------------------------------------------|-----------------------------------------------------------------------------------|
| хора (20.19.10.19.10.19.10.19.10.19.10.10.19.10.10.10.19.10.10.10.10.10.10.10.10.10.10.10.10.10. | を押して正誤判定を行います。                                                                    |

■短文の中国語訳 日本語の短文を中国語に翻訳する練習です。

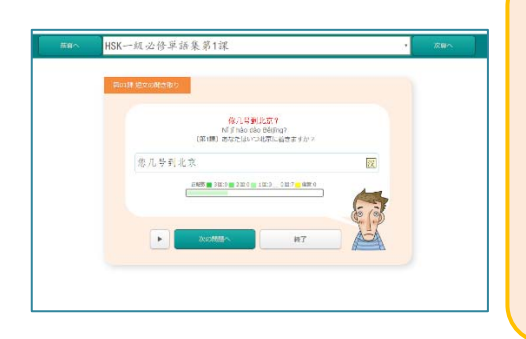

①「開始」ボタンを押し、画面中央 に問題を表示します。「▶」ボタ ンを押すと音声が聞けます。 ②解答欄に**漢字**で解答を入力して ください。 ③ 「正誤判定」(または Enter キー) を押して正誤判定を行います。

## 4. e 宿題と成績評価

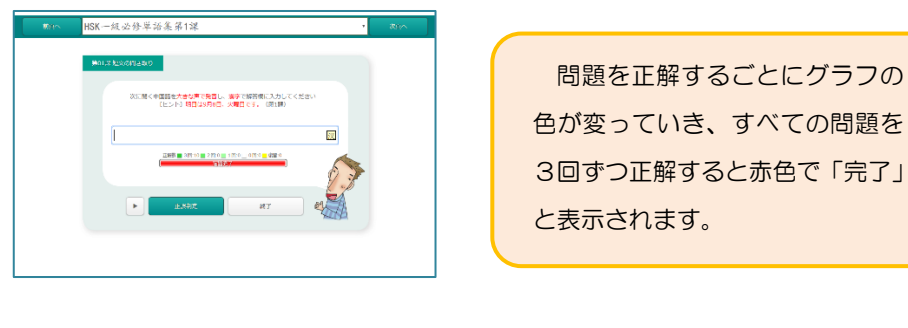

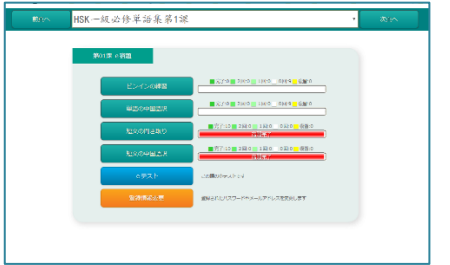

ホーム画面で進捗状況がわかり ます。 左図は1、2 段目が未完、 3、4段目が完了していることを 表しています。

- Q 「復習」って何ですか?
- 一度完了した問題も1ヶ月後に「復習」として再度出題されます。 А 「復習」は各間1回ずつ正解すれば完了となります。